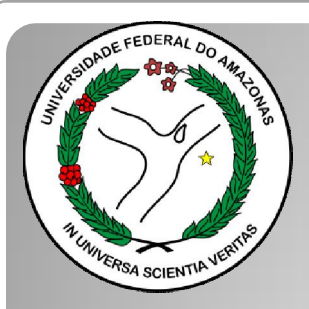

Universidade Federal do Amazonas Pró-Reitoria e Gestão de Pessoas Departamento de Desenvolvimento de Pessoas Coordenação de Acompanhamento da Carreira

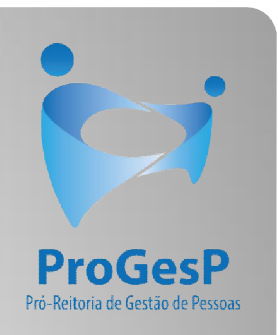

## INCENTIVO À QUALIFICAÇÃO

Passo a passo - SEI

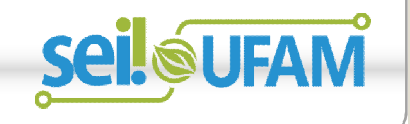

Manaus-AM Julho de 2019

| sei.                                                                                     |           |                        |                      | Para sab      | er+ Menu Pesquis | a Unidade 9            | • 🏥 N 🤱 🥖    |
|------------------------------------------------------------------------------------------|-----------|------------------------|----------------------|---------------|------------------|------------------------|--------------|
| Controle de Processos                                                                    | C.        | ntrolo do Pi           | rocessos             |               |                  |                        |              |
| Iniciar Processo                                                                         |           |                        |                      |               |                  |                        |              |
| Retorno Programado                                                                       | N         |                        | 🔊 💼 🕺 🍪 🗈            |               |                  |                        |              |
| Pesquisa                                                                                 |           | <u>≥</u> <b>×</b>      | ₩                    |               |                  |                        |              |
| Base de Conhecimento                                                                     |           |                        |                      |               |                  |                        |              |
| Textos Padrão                                                                            | Ver       | r processos atribuído: | s a mim Ver por      | marcadores    |                  | Visualização detalhada |              |
| Modelos Favoritos                                                                        |           |                        |                      |               |                  |                        |              |
| Blocos de Assinatura                                                                     |           |                        |                      | 11 registros: |                  |                        | 7 registros: |
| Blocos de Reuniao                                                                        |           |                        | Recebidos            |               |                  | Gerados                |              |
| BIOCOS INTERNOS                                                                          |           |                        | 23105.000626/2019-61 |               |                  | 23105.000659/2019-10   | (usuario9)   |
| Donialos<br>Processos Sobrectados                                                        |           |                        | 23105.000561/2019-54 |               |                  | 23105.000580/2019-81   |              |
| Acompanhamento Especial                                                                  |           | 🏷 🖪 🥜                  | 23105.000548/2019-03 |               |                  | 23105.000366/2019-24   |              |
| Marcadores                                                                               |           | 8                      | 23105.000447/2019-24 |               |                  | 23105.000514/2019-19   |              |
| Pontos de Controle                                                                       |           | A 🛛 🗖                  | 23105.000504/2019-75 |               |                  | 23105.000512/2019-11   |              |
| Estatísticas                                                                             | •         | 🏷 🖪 🥜                  | 23105.000477/2019-31 | (usuario20)   |                  | 23105.000468/2019-40   |              |
| Grupos                                                                                   | •         |                        | 23105.000460/2019-83 | (usuario1)    |                  | 23105.000461/2019-28   |              |
| Relatórios                                                                               | •         |                        | 23105.000445/2019-35 |               |                  |                        |              |
|                                                                                          |           | A 8                    | 23105.000443/2019-46 |               |                  |                        |              |
|                                                                                          |           | Ā                      | 23105.000378/2019-59 |               |                  |                        |              |
| cesse as lojas App Store ou Gooş<br>'lay e instale o aplicativo do SEI! r<br>eu celular. | gle<br>10 | 8 E                    | 23105.000322/2019-02 | (usuario9)    |                  |                        |              |

Passo 1: Após entrar no ambiente do SEI, clique em "Iniciar Processo"

ADE FEDERAL DO AMAZONAS

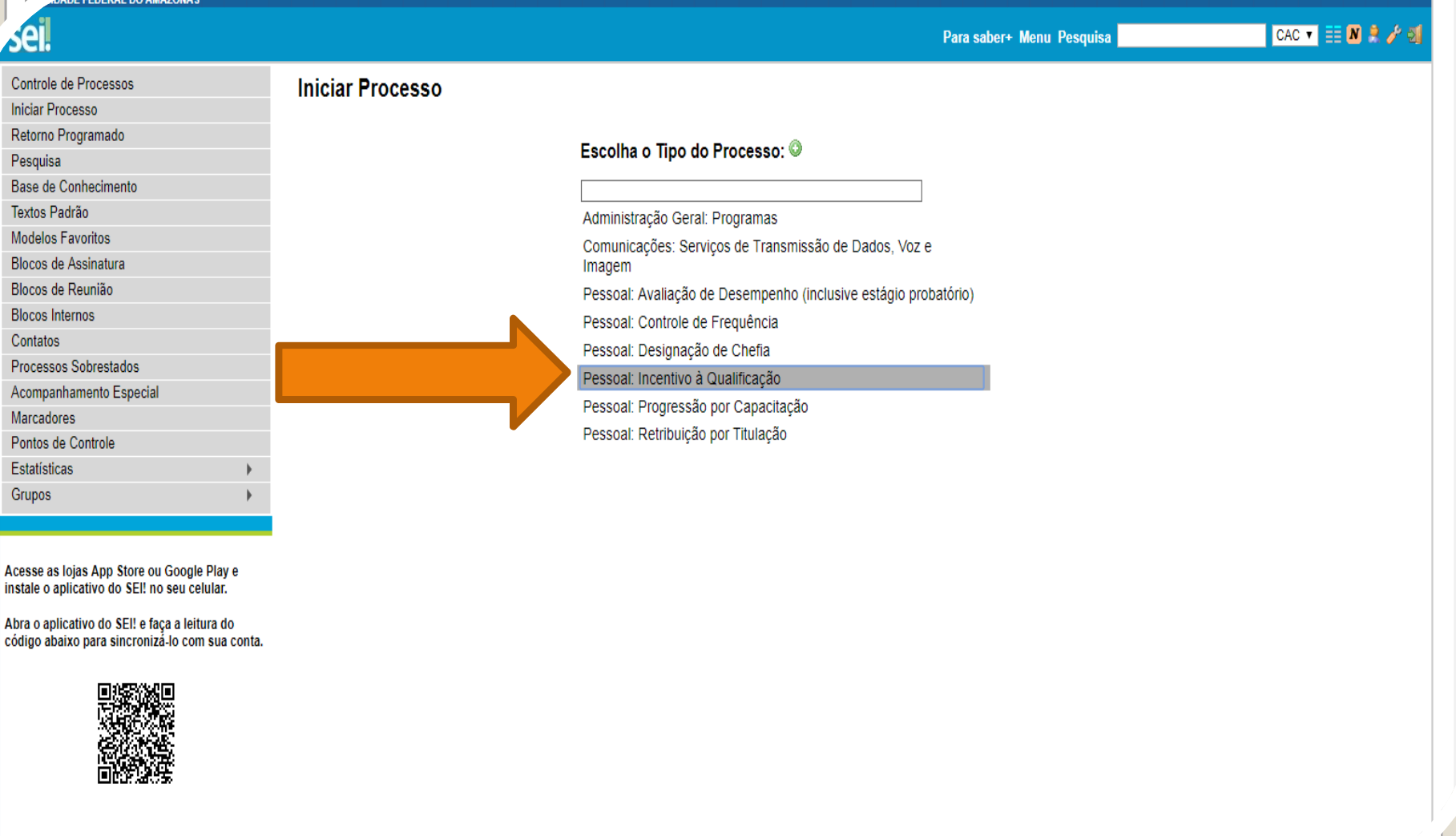

Passo 2: Selecione o Tipo de Processo. "Pessoal: Incentivo à Qualificação".

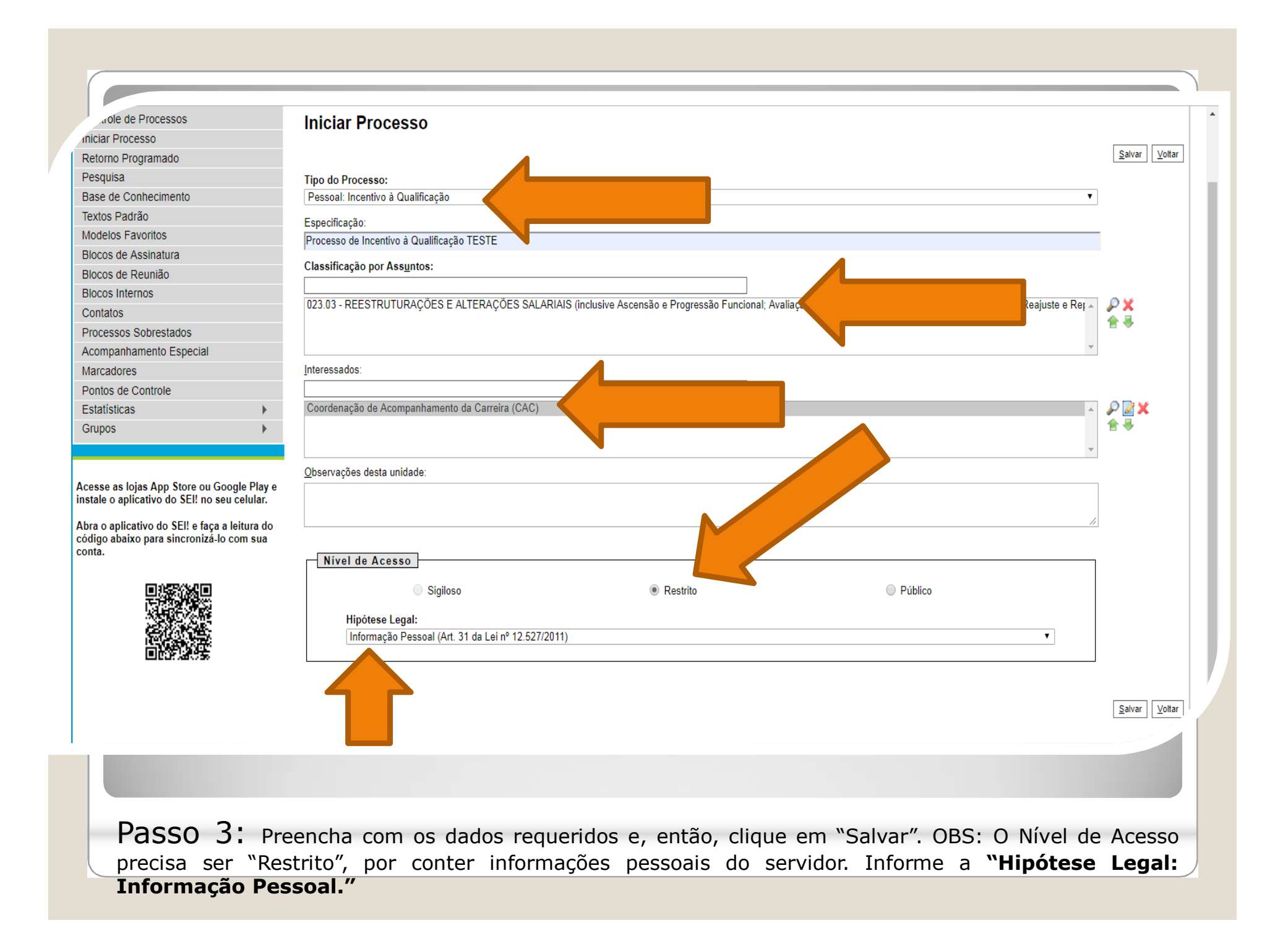

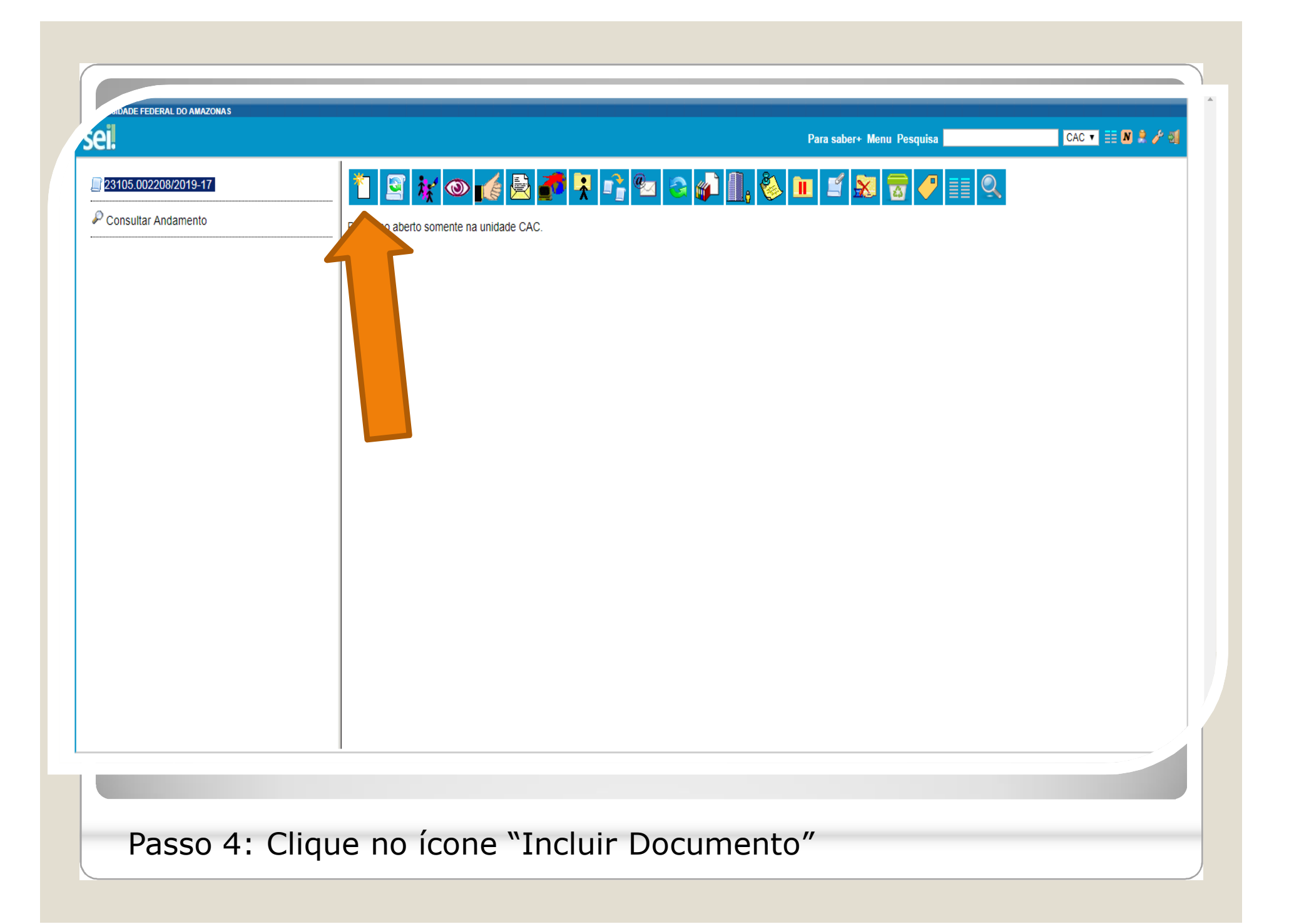

SIDADE FEDERAL DO AMAZONAS

| ei.                  | Para saber+ Menu Pesquisa                                       | CAC 🔻 🧮 🛚 🕏 🗸 |
|----------------------|-----------------------------------------------------------------|---------------|
| 23105.002208/2019-17 | Ficha de Acompanhamento de Tutoria                              | *             |
|                      | Ficha de Avaliação de Estágio Probatório                        |               |
| Consultar Andamento  | Ficha de Identificação de Tutoria                               |               |
|                      | Ficha de Matricula Semestral - POSGRAD                          |               |
|                      | Fomulário Individual de Projeto Executado na FAEXP (Formulário) |               |
|                      | Formulário Unificado - PACE                                     |               |
|                      | Formulário de Ação de campo na FAEXP                            |               |
|                      | Formulário de Acumulação de Pensão <sup>(Formulário)</sup>      |               |
|                      | Formulário de Alteração das Férias Agendadas                    |               |
|                      | Formulário de Alteração de Endereço (Formulário)                |               |
|                      | Formulário de Alteração de Nome ou Estado Civil (Formulário)    |               |
|                      | Formulário de Atualização Cadastral - SIGEPE (Formulário)       |               |
|                      | Formulário de Autossustentação Financeira                       |               |
|                      | Formulário de Contagem de Tempo de Contribuição (Formulário)    |               |
|                      | Formulário de Correção de Notas e Faltas                        |               |
|                      | Formulário de Cumprimento de Objeto (Formulário)                |               |
|                      | Formulário de Custo Restrito - DARPEX                           |               |
|                      | Formulário de Dados de Aluno - Prática de Campo                 |               |
|                      | Formulário de Dependência Econômica (Formulário)                |               |
|                      | Formulário de Evento Executado na FAEXP                         |               |
|                      | Formulário de Frequência - PIBIT                                |               |
|                      | Formulário de Incentivo à Qualificação - TAE (Formulário)       |               |
|                      | Formulário de Inscrição - PACE                                  |               |
|                      | Formulário de Multiplicação de Conhecimento (Formulário)        |               |
|                      | Formulário de Ocorrências Acadêmicas (Formulário)               |               |
|                      | Formulário de Pensão por Morte (Temporária) (Formulário)        | •             |

Passo 5: Selecione o "Formulário de Incentivo à Qualificação – TAE.

| ADE FEDERAL DO AMAZONAS                         |                                                                                                    |
|-------------------------------------------------|----------------------------------------------------------------------------------------------------|
|                                                 |                                                                                                    |
|                                                 |                                                                                                    |
|                                                 | Publicações Eletronicas Para saber+ Menu Pesquisa CAC 🔨 🗮 🕅 🕏 🥖                                                                                              |
|                                                 | Estrutista de Incentivo à Otralificação                                                                                                    |
| 23105.010035/2019-01                            |                                                                                                    |
| Consultar Andamento                             | Nome do Servidor:                                                                                                    |
|                                                 |                                                                                                    |
|                                                 | SIAPE:                                                                                                    |
| essoal: Incentivo à Qualificação                | 2380365                                                                                                    |
| Coordenação de Acompanhamento da Carreira (CAC) | Cargo:                                                                                                    |
|                                                 | Assistente em Administração                                                                                                    |
|                                                 | Função:                                                                                                    |
|                                                 | ·                                                                                                    |
|                                                 | Lotação/Setor:                                                                                                    |
|                                                 | CAC/DDP/PROGESP                                                                                                    |
|                                                 | E-mail:                                                                                                    |
|                                                 | isaoliveirajc@ufamedu.br                                                                                                    |
|                                                 | Telefone:                                                                                                    |
|                                                 | 2992698455                                                                                                    |
|                                                 |                                                                                                    |
|                                                 | Vem requerer a Vossa Senhoria conforme documentação anexa concessão de:                                                                                      |
|                                                 | INCENTIVO À QUALIFICAÇÃO (Curso de formação maior que o exigido ou utilizado para ingresso no cargo).                                                        |
|                                                 |                                                                                                    |
|                                                 | ALTERAÇÃO DO PERCENTUAL (Curso de Formação maior que o apresentado anteriormente; percebe correlação indireta e apresenta novo curso de correlação direta ou |
|                                                 | remoção ex-officio para outro ambiente organizacional).                                                                                                    |
|                                                 | INFORMAÇÕES IMPORTANTES (LETTURA OBRIGATORIA)<br>1. Os documentos apresentados deverão ser autenticados eletronicamente nor outro servidor.                  |
|                                                 | público federal que não seja o solicitante, através da ferramenta disponível no SEI;                                                                         |
|                                                 | 2. Diplomas e Certificados on-line deverão ser validados pelo servidor. O mesmo deverá anexar a                                                              |

Passo 6: Preencha com as informações requeridas.

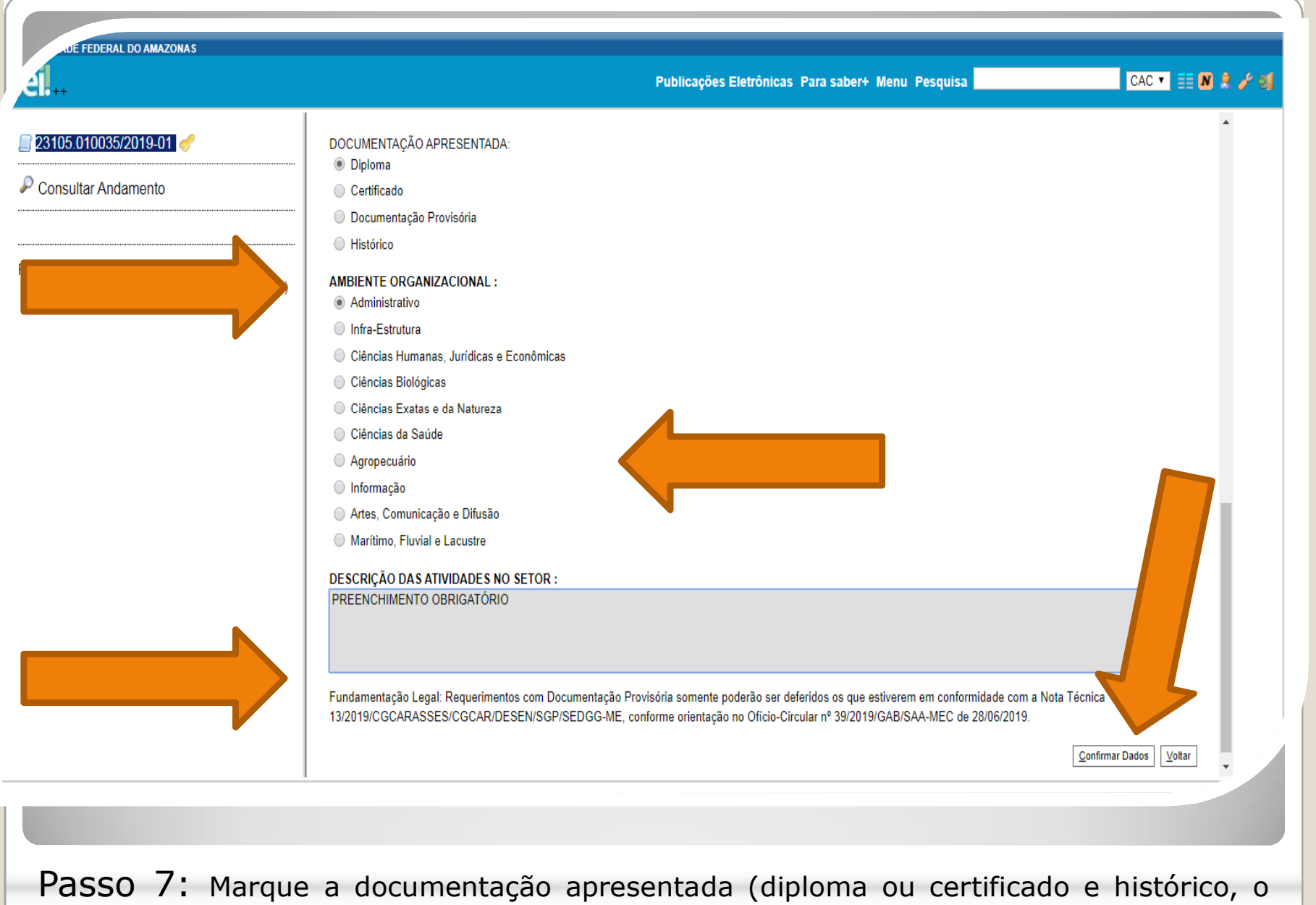

ambiente organizacional ao qual você pertence e descreva suas atividades **detalhadamente**. Por fim, clique em "Confirmar Dados".

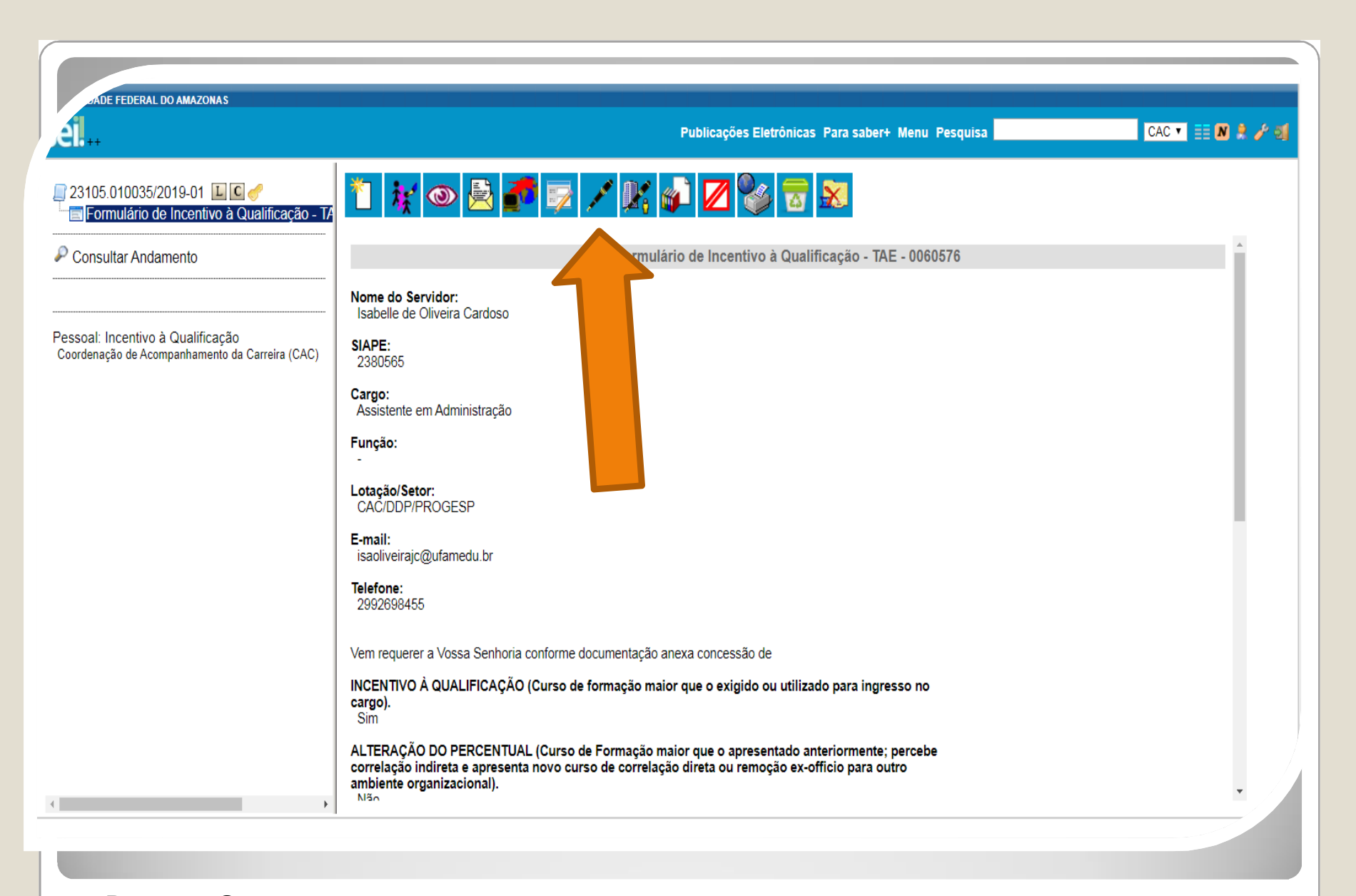

Passo 8: O SEI gerará o Formulário de Inc. à Qualificação. Assine clicando no ícone "Assinar Documento".

| 23105.010035/2019-01 🔟 C 🥜<br>E Formulário de Incentivo à Qualificação - TA | SEI - Assinatura de Documento - Google Chrome         A Não seguro       sei.ufam.edu.br/sei/controlador.php?acao=documento_assinar&acao_origem=a                                             |   |
|-----------------------------------------------------------------------------|----------------------------------------------------------------------------------------------------|---|
| Consultar Andamento                                                         | Assinatura de Documento                                                                                                    |   |
|                                                                             | Nome<br>Jsabe                                                                                                    |   |
| soal: Incentivo à Qualificação                                              | SIAPE Órgão do Assinante:                                                                                                    |   |
| ruenayao de Acompannamento da Canella (CAC)                                 | 2380 Assinante:                                                                                                    |   |
|                                                                             | Assis Isabelle de Oliveira Cardoso                                                                                                    |   |
|                                                                             | Funçă Cargo / Eunção:<br>Assistente em Administração                                                                                                    |   |
|                                                                             | Lotaçi Senha ou Certificado Digital 1                                                                                                    |   |
|                                                                             | E-mail                                                                                                    |   |
|                                                                             | isaoli                                                                                                    |   |
|                                                                             | 2992                                                                                                    |   |
|                                                                             | Vem re                                                                                                    |   |
|                                                                             | INCEN                                                                                                    |   |
|                                                                             | Sim                                                                                                    |   |
|                                                                             | ALTERAÇÃO DO PERCENTUAL (Curso de Formação maior que o apresentado anteriormente; percebe<br>correlação indireta e apresenta novo curso de correlação direta ou remoção ex-officio para outro |   |
|                                                                             | ambiente organizacional).                                                                                                    | • |

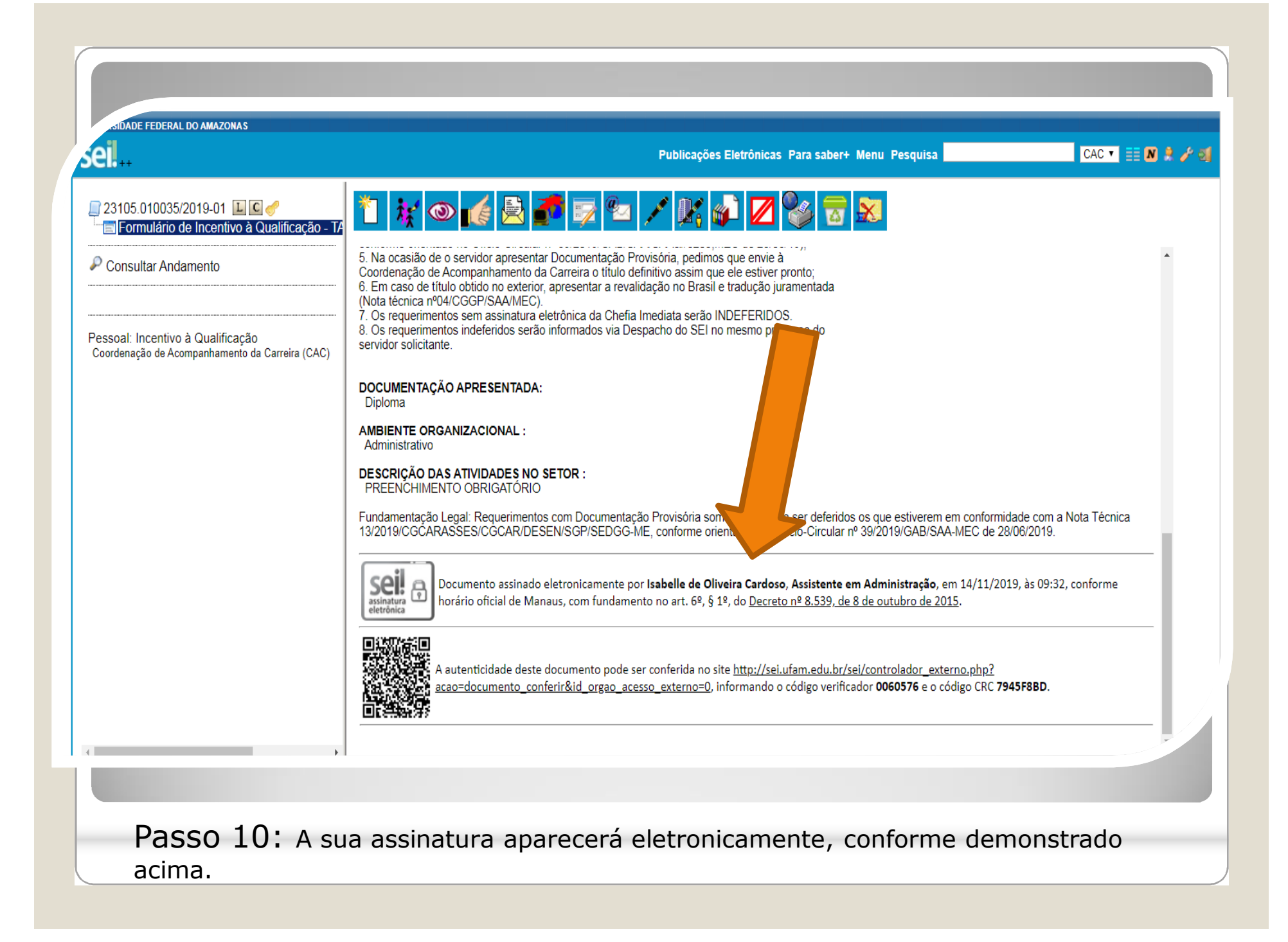

| 23105.002625/2019-51 🥜<br>Eleminiário de Incentivo à Qualificação - T | A SEI - Assinatura de Documento - Google Chrome                                                                                                    |
|-----------------------------------------------------------------------|----------------------------------------------------------------------------------------------------|
| Consultar Andamento                                                   | <ul> <li>https://sei.ufam.edu.br/sei/controlador.php?acao=documento_assinar&amp;acao_origem=arvore_v</li> <li>Assinatura de Documento         <ul> <li>Assinatura de Documento</li> <li>Assinar</li> </ul> </li> <li>SIAPE             <sup>5</sup>rgão do Assinante:             UFAM             <ul> <li>Q</li> <li>Assinantg:</li> <li>Maria do Perpétuo Socorro Nascimento de Souza</li> <li>Lotaça</li> <li>Cargo / Eunção:</li></ul></li></ul> |
|                                                                       | Vem re<br>INCEN<br>Sim<br>ALTERAÇÃO DO PERCENTUAL (Curso de Formação maior que o apresentado anteriormente; percebe correlação indireta e apresenta novo curso de<br>correlação direta ou remoção ex-officio para outro ambiente organizacional).<br>Não                                                                                                    |

| RSIDADE FEDERAL DO AMAZONAS |                                                                                                    |
|-----------------------------|----------------------------------------------------------------------------------------------------|
| seil                        | Para saber+ Menu Pesquisa 🛛 🔼 CAC 💌 🧮 N 🔅 🥓 🧟                                                                                                    |
| Sei                         | CAC  CAC  CAC  CAC  CAC  CAC  CAC  CAC                                                                                                    |
|                             | A autenticidade deste documento pode ser conferida no site <u>https://sei.ufam.edu.br/sei/controlador_externo.php?</u> <u>acao=documento_conferir&amp;id_orgao_acesso_externo=0</u> , informando o código verificador <b>0015524</b> e o código CRC <b>5F5E7BD0</b> . |
| <                           |                                                                                                    |

Quando a sua Chefia Imediata assinar eletronicamente o seu formulário, essa será a tela que aparecerá: Sua assinatura e a assinatura da sua Chefia.

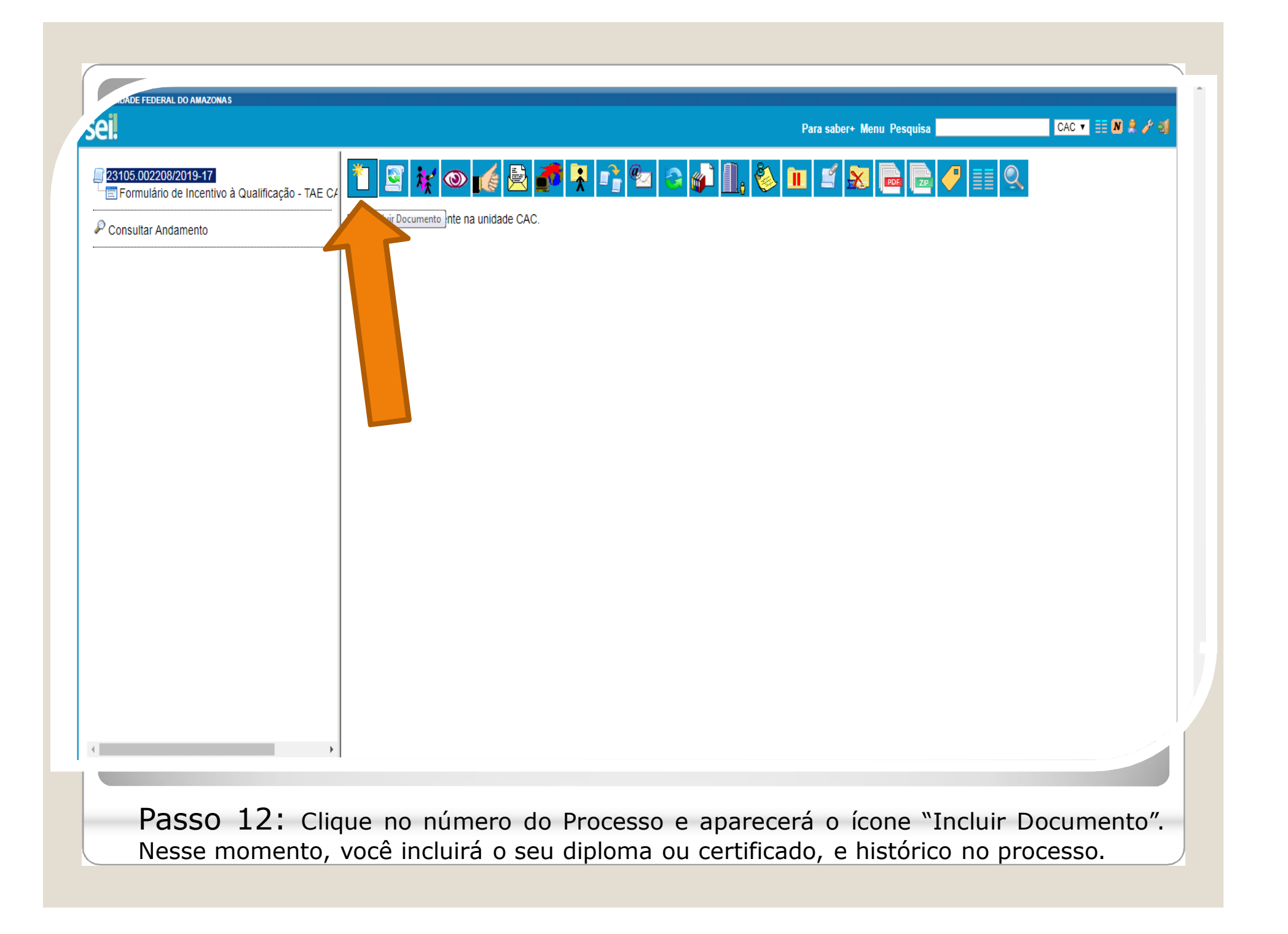

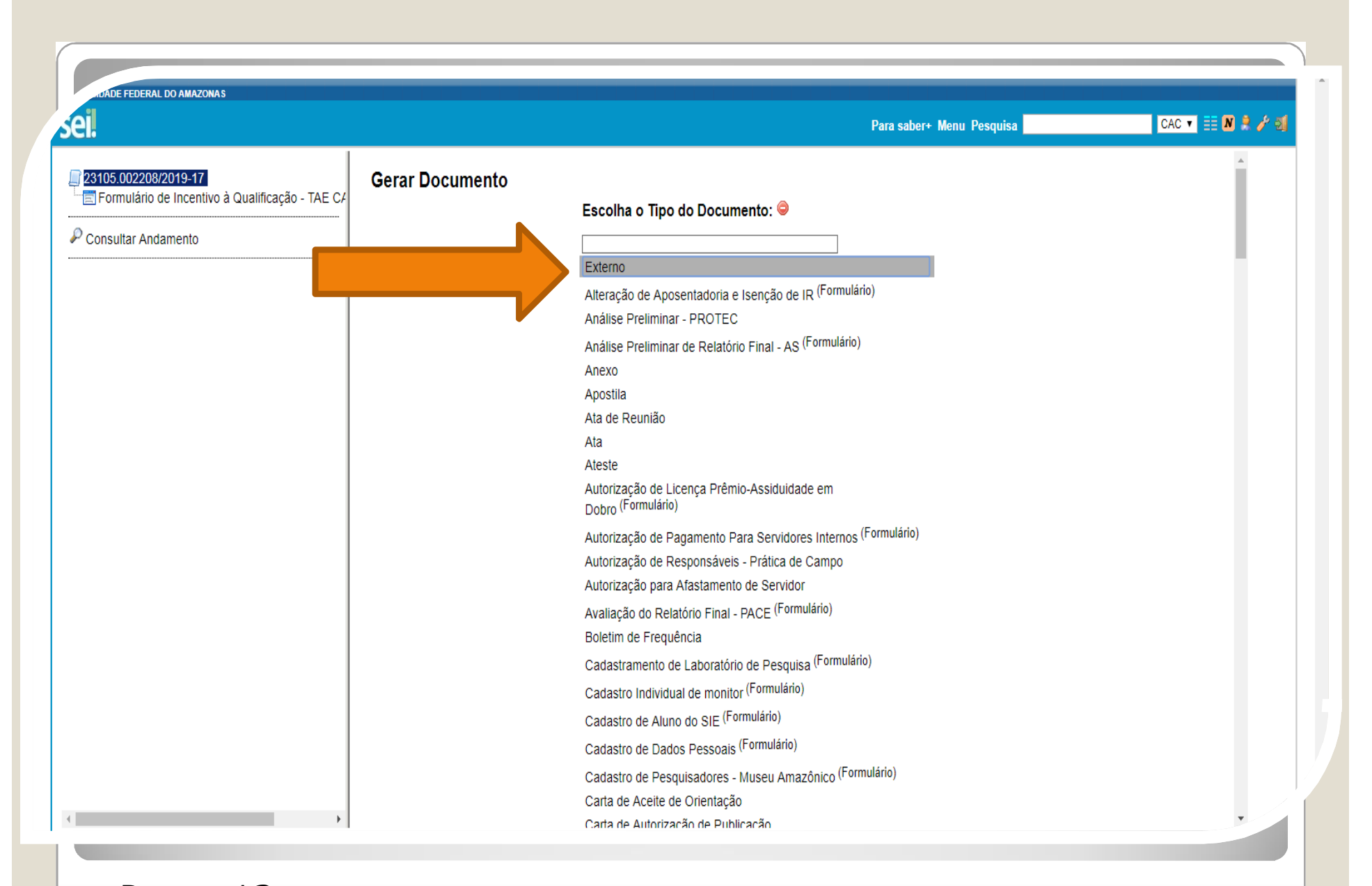

**Passo 13:** Selecione o Tipo de Documento "Externo". Esse é o tipo que possibilita anexar documentos em PDF. O SEI não comporta arquivos Word, somente PDF.

|                                                                     |                                                                                    | Para saber+ Menu Pesquisa                                            | CAC 🔻 🔠 N 🌲 🥓 🗐  |
|---------------------------------------------------------------------|------------------------------------------------------------------------------------|----------------------------------------------------------------------|------------------|
|                                                                     | Registrar Documento Externo                                                        |                                                                      |                  |
| 3105.002208/2019-17<br>Formulário de Incentivo à Qualificação - TAE | 4                                                                                  | Gonfi                                                                | mar Dados Voltar |
|                                                                     | Tipo do Documento:                                                                 | Data do Documento:                                                   |                  |
| consultar Andamento                                                 | Diploma                                                                            | 29/07/2019                                                           |                  |
|                                                                     | Número / Nome na Árvore:                                                           |                                                                      |                  |
|                                                                     | Formato 🔞                                                                          |                                                                      |                  |
|                                                                     |                                                                                    | Tipo de Conferência:                                                 |                  |
|                                                                     |                                                                                    | Cópia Autenticada Administrativamente 🔹                              |                  |
|                                                                     | Digitalizado nesta Unidade                                                         |                                                                      |                  |
|                                                                     | <u>R</u> emetente:                                                                 |                                                                      |                  |
|                                                                     | sabelle de Oliveira Cardoso (85520667268)                                          |                                                                      | P 🖉              |
|                                                                     | Interessados:                                                                      |                                                                      |                  |
|                                                                     | Coordonação de Acomposito de Correiro (CAC)                                        |                                                                      |                  |
| $\sim$                                                              |                                                                                    | A                                                                    |                  |
|                                                                     |                                                                                    |                                                                      |                  |
|                                                                     | Classificação por Ass <u>u</u> ntos:                                               |                                                                      |                  |
|                                                                     |                                                                                    |                                                                      |                  |
|                                                                     | 023.03 - REESTRUTURAÇÕES E ALTERAÇÕES SALARIAIS (inclusive Ascensão e Progressão F | Funcional; Avaliação de Desempenho; Enquadramento; Equiparação, Reaj |                  |
|                                                                     |                                                                                    |                                                                      | <b>*</b> •       |
|                                                                     |                                                                                    | *                                                                    |                  |
|                                                                     | Observações desta unidade:                                                         |                                                                      |                  |
|                                                                     |                                                                                    |                                                                      |                  |
|                                                                     |                                                                                    |                                                                      |                  |
|                                                                     |                                                                                    |                                                                      |                  |
|                                                                     | Nivel de Acesso                                                                    |                                                                      |                  |
|                                                                     | Siniloso                                                                           | Público                                                              | _ /              |

Passo 14: Preencha com os dados requeridos. Selecione o Formato "Digitalizado nesta Unidade" (para anexar o diploma ou certificado). O Interessado será a Coordenação de Acompanhamento da Carreira. OBS: Data do documento é a data da Expedição.

## Continuação...

**Passo 14:** Há uma importante observação a ser feita: As cópias dos documentos apresentados para comprovação de titulação (tais como diploma, certificado, ata, declaração) precisam ser autenticadas. Selecione o "Tipo de Conferência" e, em seguida, clique em "Cópia Autenticada Administrativamente". Nesse quesito, peça a um colega servidor público federal que entre no Ambiente SEI para autenticar as suas cópias

| sei!                                                           |                                                                        | Para saber+ Menu Pesquisa                                     | CAC 🔹 📰 🔊 🌲 🥓 🤤 |
|----------------------------------------------------------------|------------------------------------------------------------------------|---------------------------------------------------------------|-----------------|
| 23105.002208/2019-17     Formulário de Incentivo à Qualificaçá | Registrar Documento Externo                                            |                                                               |                 |
| P Consultar Andamento                                          | Tipo do Documento:<br>Diploma<br>Número / Nome na Árvore:<br>Formato ? | ▼         29/07/2019                                          |                 |
|                                                                | <ul> <li>Nato-digital</li> <li>Digitalizado nesta Unidade</li> </ul>   | Tipo de Conferência:<br>Cópia Autenticada Administrativamente | e <b>v</b>      |

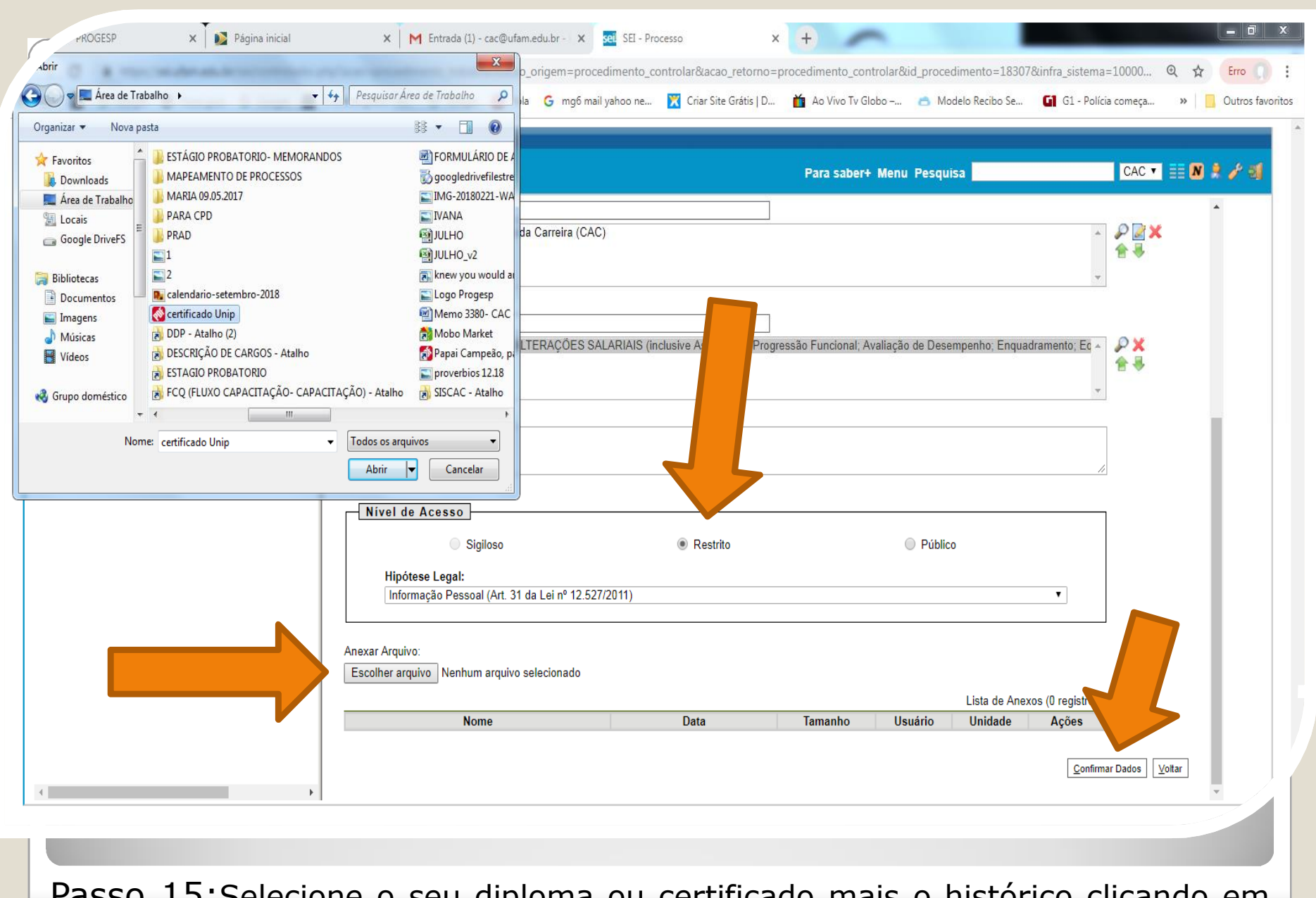

Passo 15:Selecione o seu diploma ou certificado mais o histórico clicando em "Escolher Arquivo", e anexe ao Processo. Após selecionar clique em "Confirmar Dados".

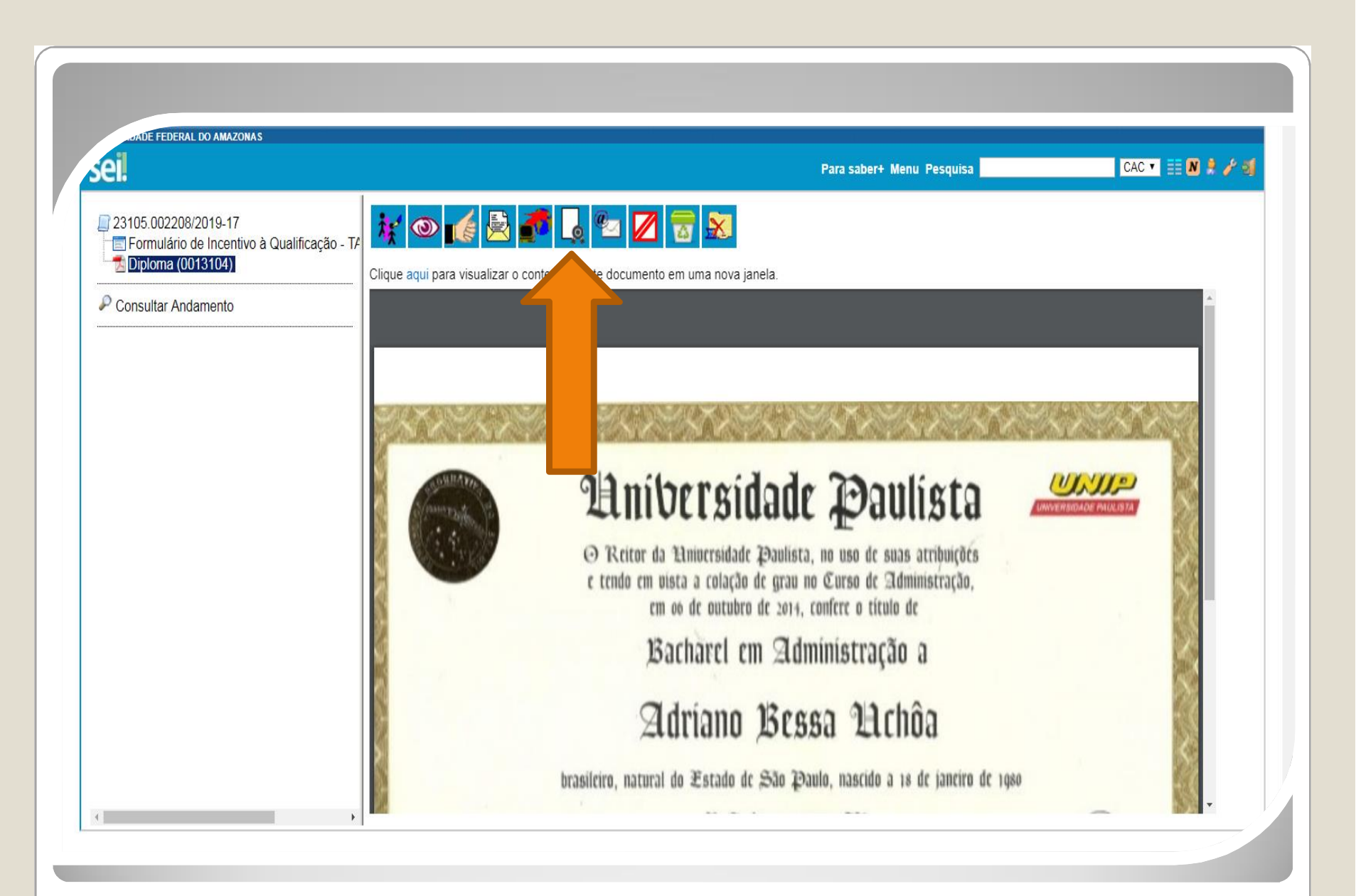

Passo 16:Outro servidor público federal deverá autenticar o seu documento, entrando no ambiente SEI, selecionando o seu processo e clicando no ícone "Autenticar Documento".

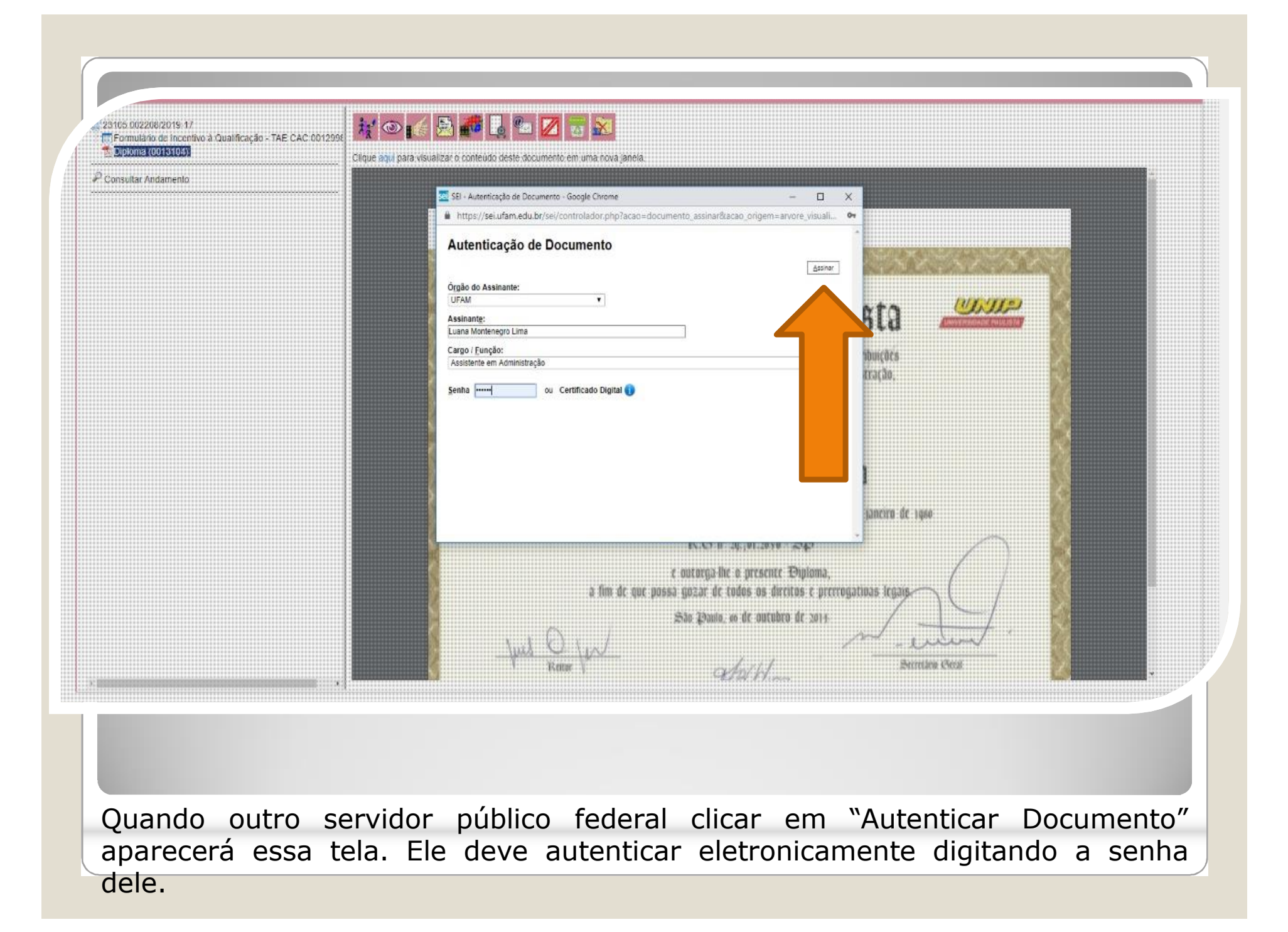

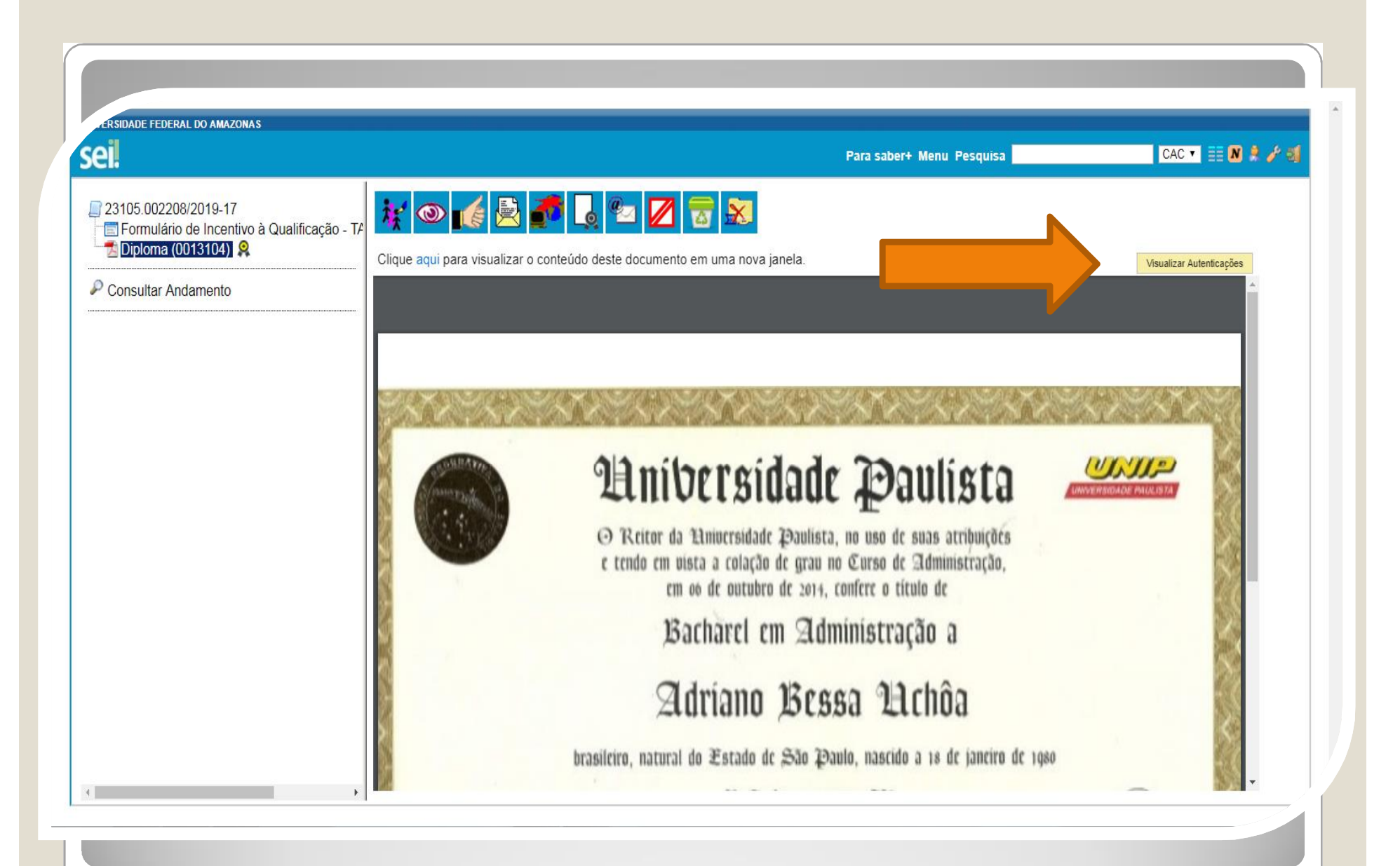

Passo 17:Você pode Visualizar a Autenticação clicando no canto superior direito em "Visualizar Autenticações".

|                                                                     | Para saber+ Menu Pesquisa                                                                                                    | CAC 🔻 📑 N 🎗 🥕         |
|---------------------------------------------------------------------|----------------------------------------------------------------------------------------------------|-----------------------|
| 23105.002208/2019-17<br>Formulário de Incentivo à Qualificação - TA | 👬 💿 候 🗟 🍠 👵 📨 📈 🗟 😹                                                                                                    |                       |
|                                                                     | Clique aqui para visualizar o conteúdo deste documento em uma nova janela.                                                                                                    | Ocultar Autenticações |
| Consultar Andamento                                                 | Documento autenticado eletronicamente por Luana Montenegro Lima, Assistente em Administração, em 29/07/2019, às 17:21, oficial de Manaus, com fundamento no art. 6º, § 1º, do Decreto nº 8.539, de 8 de outubro de 2015, a partir de cópia autenticada administrativamente.                                                                                                    | conforme horário      |
|                                                                     | A autenticidade deste documento pode ser conferida no site <u>https://sei.ufam.edu.br/sei/controlador_externo.php?</u> A autenticidade deste documento pode ser conferida no site <u>https://sei.ufam.edu.br/sei/controlador_externo.php?</u> A autenticidade deste documento_conferir&id_orgao_acesso_externo=0, informando o código verificador 0013104 e o código CRC 5A97924D. |                       |
|                                                                     |                                                                                                    |                       |
|                                                                     |                                                                                                    |                       |
|                                                                     |                                                                                                    |                       |
|                                                                     |                                                                                                    |                       |
|                                                                     |                                                                                                    |                       |
|                                                                     |                                                                                                    |                       |
|                                                                     |                                                                                                    |                       |
|                                                                     |                                                                                                    |                       |

Passo 18: Aparecerá essa tela de visualização, com a assinatura eletrônica do outro servidor.

| ADE FEDERAL DO AMAZONAS                                                                                                    |                                  |                | Para saber+ Menu Pesquisa         | CAC 🔹 📰 🛚 🎗 🥓 🍕 |
|----------------------------------------------------------------------------------------------------|----------------------------------|----------------|-----------------------------------|-----------------|
| 23105.002208/2019-17         Image: Source of the second state of the second state of the | Processo aberto somente na unida | Rocesso        | A A A A A A A A A A A A A A A A A |                 |
|                                                                                                    |                                  |                |                                   |                 |
| Passo 19: Cliqu                                                                                                    | e no ícone "Env                  | viar Processo" | para encaminhar o                 | o seu processo  |

| Enviar Processo                                          |                                    | Enviar |
|----------------------------------------------------------|------------------------------------|--------|
| Processos:                                               |                                    |        |
| 23105.002318/2019-71 - Pessoal: Incentivo à Qualificação | *                                  |        |
| Unidades:                                                | Mostrar unidades por onde tramitou |        |
|                                                          |                                    | ^ 🖉 👊  |
|                                                          |                                    | Ŧ      |
| Manter processo aberto na unidade atual                  |                                    |        |
| Remover anotação                                         |                                    |        |
| Enviar e-mail de notificação                             |                                    |        |
| Retorno Programado                                       |                                    |        |
| Data certa                                               |                                    |        |
| Prazo em dias                                            |                                    |        |
|                                                          |                                    |        |
|                                                          |                                    |        |
|                                                          |                                    |        |
|                                                          |                                    |        |
|                                                          |                                    | •      |
|                                                          |                                    |        |

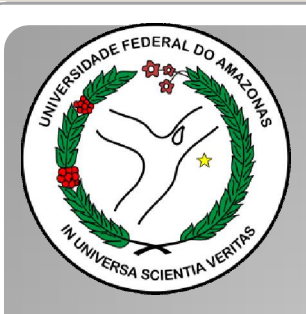

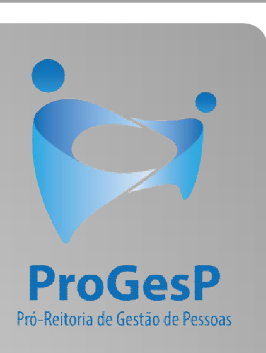

Esses são os passos para o servidor que deseja dar entrada no seu processo de Incentivo à Qualificação.

Agradecemos a atenção e desejamos ter contribuído com os servidores TAE desta Universidade Federal do Amazonas.

Equipe DDP.

E-mail: <u>ddp@ufam.edu.br</u>; <u>cac@ufam.edu.br</u> Telefone: (92) 3305-1487

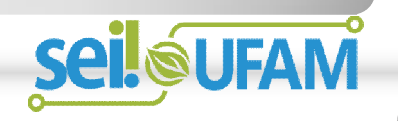